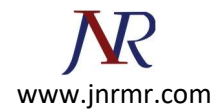

## Exchange 2016 SSL Installation Instructions

## Installing with the Exchange Management Console

- 1. Download and open the ZIP file containing your certificate. Your certificate file will be named **your\_domain\_name.cer**.
- 2. Copy the **your\_domain\_name.cer** file to your Exchange server's network share folder (where you saved the CSR).
- 3. Access the Exchange Admin Center by opening a browser and browsing to https://localhost/ecp
- 4. Login using Domain\user name as the format for the user name and enter your password.

|                                                                                                 | - 0 ×                                                                                                    |
|-------------------------------------------------------------------------------------------------|----------------------------------------------------------------------------------------------------|
| //localhost/owa/auth/logon.aspit/replaceCurrents18curlish 🔎 = 🗎 🗘 💋 Exchange Admin Center 🛛 🛪 📗 |                                                                                                    |
| Exchange Admin Cen                                                                              | ter                                                                                                    |
|                                                                                                 | ~                                                                                                    |
|                                                                                                 | etaboli ever lautility of the second second se |

- 5. Click the link to Servers in the left column, then Certificates at the top right.
- 6. Select your certificate from the menu in the center of the screen (listed by its Friendly Name), and then click the "Complete" link located in the right column.

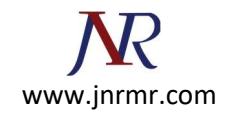

|                              |                               |                               |             | - 0 ×                                                                                                    |
|------------------------------|-------------------------------|-------------------------------|-------------|----------------------------------------------------------------------------------------------------|
| C 🛞 🖉 https://localhost/ecp/ | ş                             | 🗅 🗕 🖒 💋 Certificates - Micros | oft Exc ×   | 6 ± 0                                                                                                    |
| ENTERPRISE OFFIC             | E 365                         |                               |             | support *                                                                                                   |
| Recipients<br>Permissions    | Servers Databases [           | Database Availability G       | roups Virtu | al Directories Certificates                                                                                 |
| Compliance<br>Management     | Select server: example.contor | so.com 🗸                      | •           |                                                                                                    |
| Organization                 | NAME                          | STATUS                        | EXPIRES ON  |                                                                                                    |
| Protection                   | contoso.com                   | Valid                         | 9/9/2015    | auchangeset                                                                                                 |
| Mail Flow                    | exchangecert                  | Pending request               | 10/31/2013  | exchangecen                                                                                                 |
| Mobile                       | Microsoft Exchange            | Valid                         | 10/31/2017  | Certification authority-signed certificat<br>Issuer: C=US, S=UT, L=Lindon, O=IT,<br>OIL="Your Company Inc." |
| Public Folders               |                               |                               |             | CN=example.contoso.com                                                                                      |
| Unified Messaging            |                               |                               |             | Status                                                                                                    |
| Servers                      |                               |                               |             | Pending request<br>Supres en 10/31/2013                                                                     |
| Hybrid                       | 1                             | selected of 3 total           |             | Assigned to services                                                                                        |
| <                            |                               |                               |             | >                                                                                                    |

7. Enter the network share path to where your certificate file is located

| Exchange Certificate - Windows Internet Explorer                                                                                                    |    |            |
|----------------------------------------------------------------------------------------------------|----|------------|
| complete pending request                                                                                                    |    | Help       |
| This will import the certificate file that you received<br>from the certification authority. After it's imported,<br>you can assign this certificate to various Exchange<br>services. Learn more_ | 1  |            |
| *File to import from (example:<br>\\server\folder\MyCertificate.CER):                                                                                                    |    |            |
| \\example\certs\your_domain_name.cer                                                                                                    |    |            |
|                                                                                                    |    |            |
|                                                                                                    |    |            |
|                                                                                                    |    |            |
|                                                                                                    |    |            |
|                                                                                                    |    |            |
|                                                                                                    | ok | cancel     |
|                                                                                                    |    | € 165% × " |

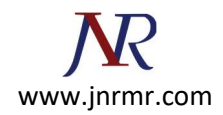

- 8. The certificate should be successfully installed on the server.
- 9. Now, to enable your certificate for use, go back to the Certificates section of the Exchange Admin Center, highlight the certificate you want to use and click the **edit** button.

|                              |                              |                            |                  | - 0 X                                                                       |
|------------------------------|------------------------------|----------------------------|------------------|-----------------------------------------------------------------------------|
| 🗲 💿 💋 https://localhost/ecp/ |                              | 0 = 🔒 C 🧭 Certificates - N | Aicrosoft Exc ×  | A 🖈 🛈                                                                       |
| ENTERPRISE OFFIC             | CE 365                       |                            |                  | support *                                                                   |
| Recipients<br>Permissions    | Servers Databases            | Database Availabilit       | ty Groups Virtua | al Directories Certificates                                                 |
| Compliance<br>Management     | Select server: example.conto | so.com                     | ~                |                                                                             |
| Organization                 | NAME                         | STATUS                     | EXPIRES ON       |                                                                             |
| Protection                   | contoso.com                  | Valid                      | 9/9/2015         | exchangecert                                                                |
| Mail Flow                    | exchangecert                 | Valid                      | 9/9/2015         | Carlestics without sized and fail                                           |
| Mobile                       | Microsoft Exchange           | Valid                      | 10/31/2017       | Issuer: CN=DigiCert High Assurance C<br>OU=www.digicert.com, O=DigiCert Inc |
| Public Folders               |                              |                            |                  | Status                                                                      |
| Unified Messaging            |                              |                            |                  | Valid<br>Expires on: 9/9/2015                                               |
| Servers                      |                              |                            |                  | Renew                                                                       |
| Hybrid                       | 1                            | selected of 3 total        |                  | Assigned to services<br>None                                                |
| <                            |                              |                            |                  | >                                                                           |

10. Click the Services option on the left side.

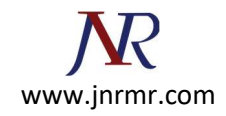

11. Select the services for which you would like to enable your new certificate, click Save.

| 6                     | Exchange Certificate - Windows Int                                                                                               | ernet Explorer               | _ 0 X    |
|-----------------------|----------------------------------------------------------------------------------------------------|------------------------------|----------|
| exchangecert          |                                                                                                    |                              | Help     |
| General<br>• Services | Specify the service<br>you want to assign<br>certificate to. Lease<br>more<br>SMTP<br>SMTP<br>UM call rout<br>IMAP<br>POP<br>IIS | tes<br>gn this<br>irn<br>ter |          |
|                       |                                                                                                    | save                         | cancel   |
|                       |                                                                                                    |                              | € 180% × |

Your certificate should now be Installed and Enabled for use with Exchange.